# **PCFC GATE PASS USER MANUAL**

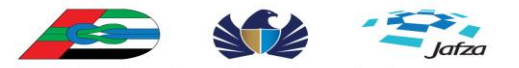

مؤسسة الموانئ والجمارك والمنطقة الحرة PORTS, CUSTOMS & FREE ZONE CORPORATION

# PCFC SECURITY

# **User Manual**

Welcome to newly launched automation of gate pass website www.pcfcsecurity.ae Owned by PCFC Security Jebel Ali free Zone, Dubai- 18668 United Arab Emirates. Tel: 04-8839966

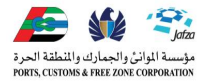

# Type of Pass & Tariff Description

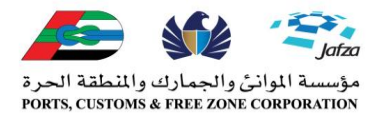

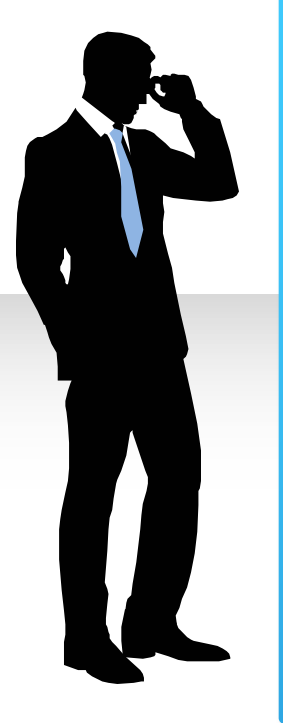

#### Free Pass.

- •Daily for Business Meeting.
- •Daily for Training.
- •Weekly for Training.

#### **Tools Pass**

- One day and Three Months.
- One Day 5 Dirhams .
- Three Months 30 Dirhams.

### **Temporary Pass**

•One Day/ One Week/ One Month/ Two Months/ Three Months & Six Months.

•From 6 Dirhams to 250 Dirhams

#### **Permenant Pass**

One Year pass is available.150 Dirhams.

# **Preview of E-Gate Pass website**

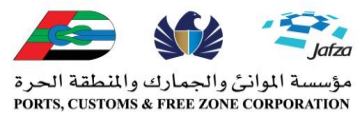

|            |                                                                                   |                                                               | PORTS, CUSTOMS & FREE ZONE             |
|------------|-----------------------------------------------------------------------------------|---------------------------------------------------------------|----------------------------------------|
| U          | Log in - PCFC Security - Dubai × +                                                | ⊽ Ĉ                                                           | 8 👻 Google                             |
|            | موسدة البالثين والجمارك والتملية المرد<br>موليدة البالثين والجمارك والتملية المرد |                                                               | Register   Login                       |
| •          |                                                                                   | ORT & FREE ZONE                                               | gin to PCFC Security                   |
|            |                                                                                   | PORTS, CUSTOMS & FREE ZONE CORPORATION                        | word                                   |
|            |                                                                                   | e<br>•                                                        | )<br>temember me next time.            |
|            |                                                                                   | Regi                                                          | Log In<br>ster Here   Forgot Password? |
| $\bigcirc$ |                                                                                   |                                                               |                                        |
|            | Terms and Conditions   Privacy Policy   Help                                      | This site is best viewed with Internet Explorer 9.0 and above | ©2014 PCFC Security Department         |

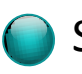

Steps to Apply gate Pass.

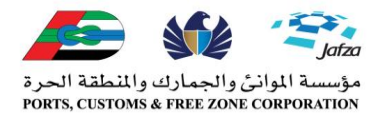

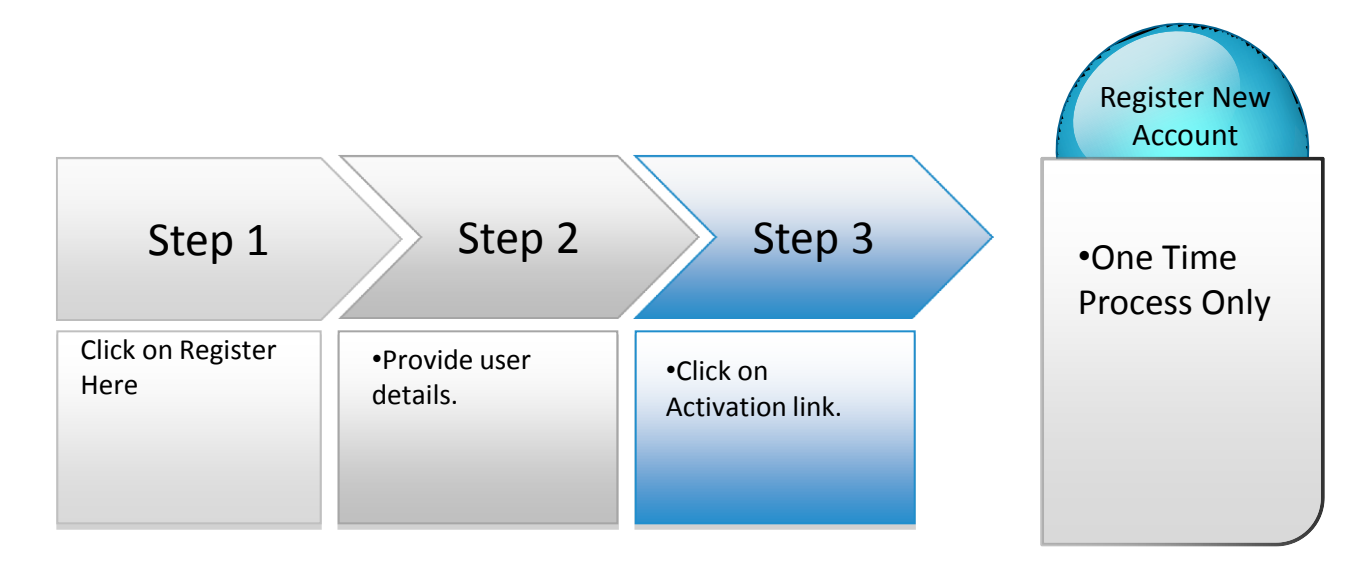

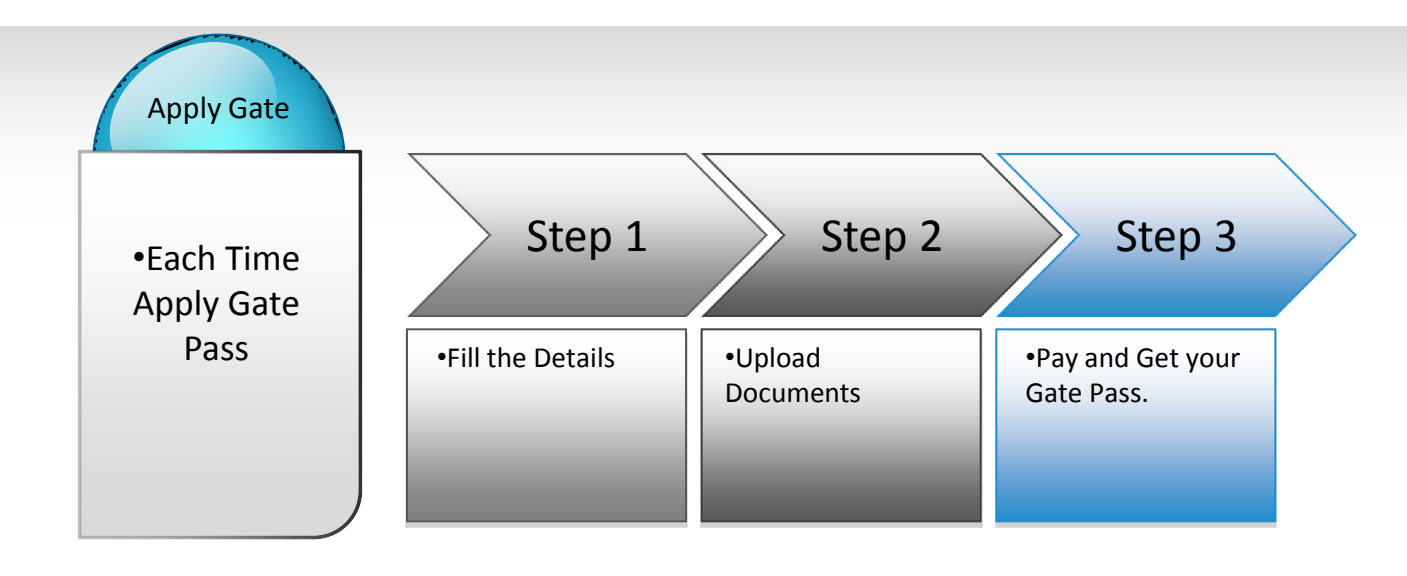

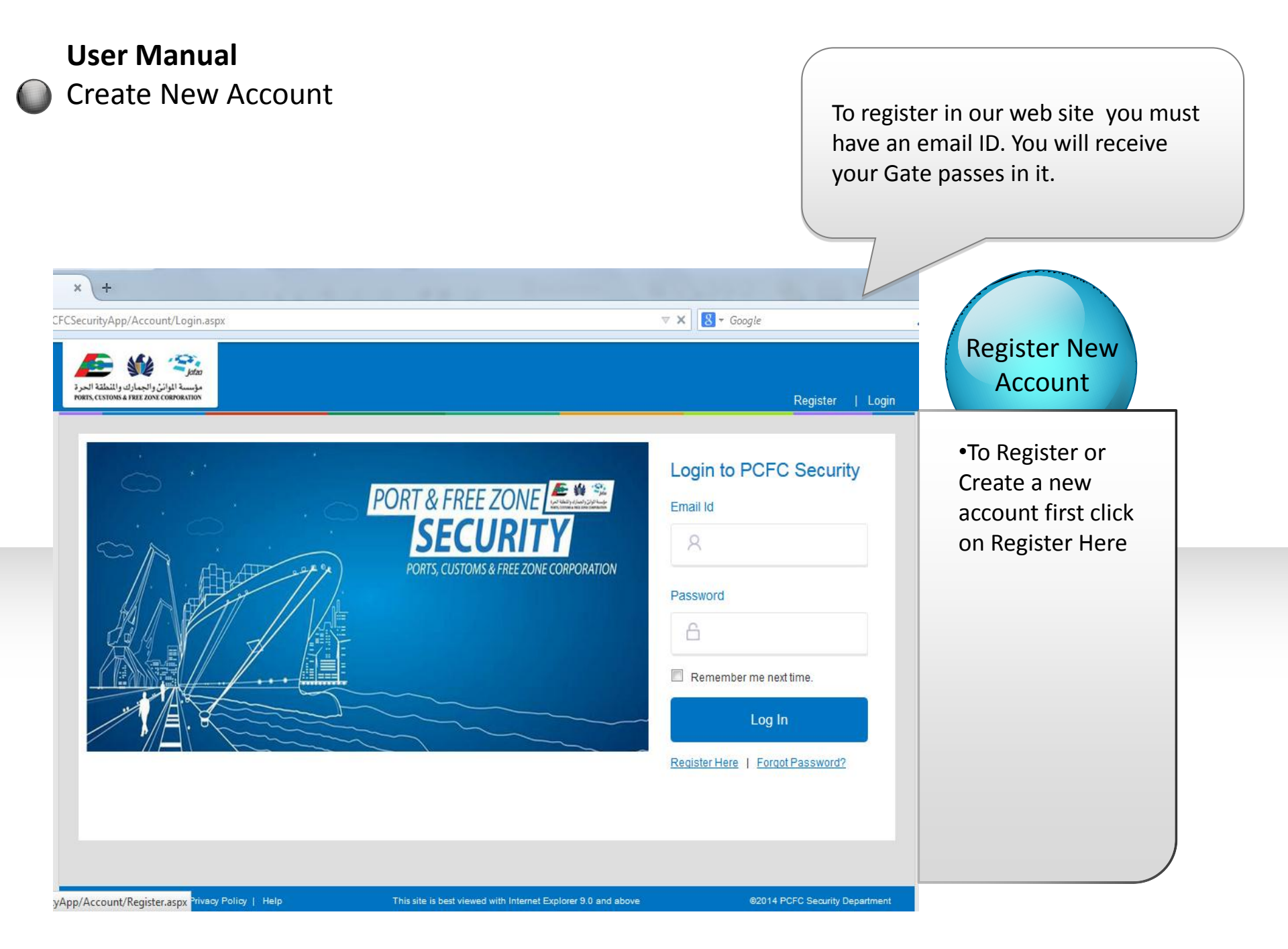

| <b>User Manual</b><br>Create New Account                                                             |                                                         |                                    |                               |                 | مة الموانئ والجمارك والمنطقة الحرة<br>PORTS, CUSTOMS & FREE ZONE CORPORA                |
|----------------------------------------------------------------------------------------------------|---------------------------------------------------------|------------------------------------|-------------------------------|-----------------|-----------------------------------------------------------------------------------------|
|                                                                                                    |                                                         |                                    | 1                             | lext Step       |                                                                                         |
| مؤسسة المواني والجمارك والمنطقة<br>مريسية المواني والجمارك والمنطقة<br>المانة A FREE ZONE CORPORTION |                                                         |                                    |                               | Register   Logi |                                                                                         |
| Register New L                                                                                       | Jser                                                    |                                    |                               |                 | Register New<br>Account                                                                 |
| Email Id *                                                                                           | Someone@xyz.com                                         | (Example - abo@xyz.c               | com)                          |                 | <ul> <li>* Mark fields are<br/>mandatory</li> </ul>                                     |
| Password *<br>Password must be 8 t                                                                   | o 10 characters and must contain a ca                   | Confirm Password *                 | erals and special characters. | ]               | • <u>Email ID</u> : Any existing<br>email Id can be used<br>for register a new          |
| First Name *                                                                                         | Ibrahim                                                 | Last Name *                        | Al Hammadi                    | ]               | account.                                                                                |
| Mobile Number *                                                                                      | 056600000                                               | Phone Number                       | 048839966                     | ]               | • <u>Password:</u> Password must be 8 to 10                                             |
|                                                                                                    |                                                         |                                    | Register                      |                 | charecters long and<br>must contain a capital<br>and small letter with                  |
| Instructions<br>Login Id must be your<br>Password must be 8 to                                       | valid Email Id<br>10 characters long and must contain a | capital and small letter with nume | rals and special characters.  |                 | numerials and special<br>charecters. Example:<br>Dubai@549 (Don't<br>use this password) |

# **User Manual** Activation Process

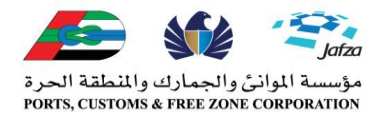

#### **Activation Process:**

Once you click on Register automatically one email with activation link will be sent to your provided email address.

- Some email vendor is not accepting system generate email account thus its going to Spam/ Junk folder on your email.
- Open the email and click on Activation link to activate your account.

#### Successful Activation:

•Once you have successfully activated your account you can login to PCFC website to apply your Gate Pass.

#### If failed to activate:

•If you didn't received the activation link or after clicking on the activation link its showing your link has been expired or invalid activation link kinldy contact with PCFC Security customer service by sending email to Ja.Security@Dubaiworld.ae

| <b>User Ma</b><br>Home Pa                                                                              | <b>nual</b><br>Ige   |                  | Once you lo<br>page wil | gin below<br>show. |                       | ت الموانئ والجمارك والمنطقة الحرة<br>PORTS, CUSTOMS & FREE ZONE CORPO                                                                                |
|----------------------------------------------------------------------------------------------------|----------------------|------------------|-------------------------|--------------------|-----------------------|----------------------------------------------------------------------------------------------------|
| يوني المواني والمناطقة ال<br>مؤسسة الموانن والجمارك والمنطقة ال<br>IS, CESTONS & PREZ ZONE CORPORATION | Home Apply Gate Pass | s About          |                         | Hello              | Kawchar Habib   Log ( | Home Page                                                                                                    |
| 15-16-10-                                                                                              | Nama of Marian       | Dere Ture        | Select                  | <b>v</b>           | Search                | <u>Visitor No:</u><br>Its shows the Gate pass number. If<br>need any assistances from<br>Customer Service provide this<br>number for quick response. |
|                                                                                                    | Name of Visitor      | Pass type        | Duration                | Date of Visit      | Status                | Name of Visitor: Name of the Gate pass owner.                                                                                                    |
| 000000208                                                                                              | Kawchar Habib        | lemporary        | weekiy                  | 14 Apr 2014        | New                   | Pass Type: Its shows pass type.<br>Duration: It shows duration of                                                                                    |
| <u>0000001010</u>                                                                                      | Kcuhvi ho            | Training         | Weekly                  | 07 May 2014        | New                   | Pass.                                                                                                    |
| 000000469                                                                                              | Tinoy Parekattil     | Business Meeting | Daily                   | 20 Apr 2014        | Approved              | date you want to visit.                                                                                                    |
| 000000039                                                                                              | Kawchar Habib        | Business Meeting | Daily                   | 16 Mar 2014        | New                   |                                                                                                    |
| 000000682                                                                                              | Nuga Olubukola       | Business Meeting | Daily                   | 27 Apr 2014        | New                   | Status:                                                                                                    |
| 000000327                                                                                              | Mustafa Jawad Abbas  | Business Meeting | Daily                   | 15 Apr 2014        | Approved              | New: If its shows New (That means                                                                                                    |
| 000000072                                                                                              | Kawchar Habib        | Temporary        | Half Yearly             | 06 Apr 2014        | New                   | you paid immediately send complain                                                                                                    |
| 000000052                                                                                              | Ethel                | Temporary        | Monthly                 | 17 Apr 2014        | New                   | to Ja.Security@Dubaiworld.ae).<br>Pending: If it's shows Pending,                                                                                    |
| 000000050                                                                                              | Ethel                | Business Meeting | Daily                   | 03 Apr 2014        | Approved              | approval.                                                                                                    |
| 000000046                                                                                              | Kawchar Habib        | Business Meeting | Daily                   | 01 Apr 2014        | Approved              | means your pass is approved and if                                                                                                    |
|                                                                                                    |                      |                  |                         |                    | Page 1 💌 of 2         | you didn't received your pass<br>contact with PCFC security :04-<br>8839966/ Send email.                                                             |

| مؤسسة الوائل والجمارك والله<br>مؤسسة الوائل والجمارك والله<br>ماهم المتحمار المامي | Home Apply Gate Pass At                   | out             |                     | Hello K                                | awchar Habit | )   Logo |
|------------------------------------------------------------------------------------|-------------------------------------------|-----------------|---------------------|----------------------------------------|--------------|----------|
|                                                                                    |                                           |                 |                     |                                        |              |          |
| Application for gate p                                                             | ass 2 Upload Docu                         | ments           | 3 Payments          | 4 Summary                              |              |          |
|                                                                                    |                                           |                 |                     |                                        |              |          |
| Amount to be paid for the sele-                                                    | med Pass (In AFD): 240 00                 |                 |                     |                                        |              |          |
| Payment Gateway service char                                                       | rges (if applicable) will be included lat | er during payme | nt.                 |                                        |              |          |
| visitor's informatio                                                               | on                                        |                 |                     | 1 - Inc.                               | _            |          |
| Date Of Visit *                                                                    | 15-Nov2014                                |                 | Entry Gate          | Gate - 7                               | Ŧ            |          |
| Type of Plass *                                                                    | Temporary                                 | 2               | Duration of Prass * | Str. Months Pasis                      | - 3          |          |
| Visitor's Full Name*                                                               | M Kawchar Habib                           | 4               | Father's Name*      | Kapili Usdin                           | 5            |          |
| Mobile Number*                                                                     | 05668000000                               | 6               | Phone Number        | 048-839966                             | 7            |          |
| Nationality*                                                                       | Bangladesh 🖉                              | 8               | Email Id            | Koocos ggmco.com                       | 9            |          |
| Line Littler                                                                       |                                           |                 |                     | Notification email will be sent to the | ROOVER.      |          |
|                                                                                    |                                           |                 |                     |                                        |              |          |
| EmployenSponso                                                                     | rinformation                              | 1.55            |                     |                                        |              |          |
| Company Name*                                                                      | POPC Security                             | 10              | Designation *       | Administrator                          | 1            | 2        |
|                                                                                    | Jehei All Erez Zone, Dunai, UAE           | 11              | Host Company *      | DP World                               | 1            | 3        |
| Address                                                                            | 2000                                      | 1000            | Host Person         | Ibrahim Al Hammadi                     | 1            | 4        |
|                                                                                    | .1                                        | 0.<br>7 1       | Other Email id      | Ja Security@Duloaiworid.ae             | 1            | 5        |
|                                                                                    |                                           |                 |                     | GelePass email will be sent to the a   | 00988        |          |
|                                                                                    |                                           |                 |                     |                                        |              |          |

# Apply Gate Pass

#### Visitor Information:

#### . Date of Visit:

Which date or from which date you want to visit select from here.

#### 2. Type of Pass:

**Training**: Only training institute based Free Zone Company can apply.

**Business Meeting**: Only for Managerial level or Overseas Visitor or Interview purpose can apply for Business meeting.

**Temporary:** Any one can apply Temporary pass from One day to One Year\* (Terms and Condition applies).

\* If not showing date of visit kindly upgrade your web browser from current version to updated version.)

\*\* Free Zone Company should not apply Gate pass for their sister concern company. Pass will not approve. They should approach to JAFZA Administration department for further Gate Pass.

\*\*\* Manpower Supply Company should not apply for Gate Pass without JAFZA NOC.

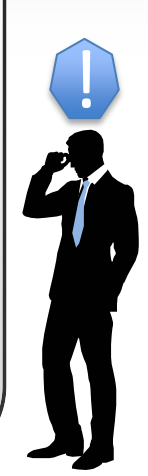

|                                                      |                                            |                 |                     |                                              |                  | Visitor Information:                                   |
|------------------------------------------------------|--------------------------------------------|-----------------|---------------------|----------------------------------------------|------------------|--------------------------------------------------------|
| Allines & THEE ZONG CORPORATION                      | iome Apply Gate Pass Ab                    | vut             |                     | Hello Kaw                                    | char Habib   Log | 3. Duration Of Pass:                                   |
| 1 Application for gate p                             | ass 2 Upload Docum                         | nenits          | 3 Payments          | 4 Summary                                    |                  | Business Meeting Past                                  |
|                                                      |                                            |                 |                     |                                              |                  | Training Passes are av                                 |
| Amount to be paid for the selec                      | thed Pass (In AED): 240.00                 |                 | 2 <sup></sup>       |                                              |                  | week Free Zone Compa                                   |
| Payment Gateway service char<br>Visitor's Informatio | rges (if applicable) will be included late | r during paymen | e.                  |                                              |                  | Letter is mandatory)<br>Temporary Passes are           |
| Date Of Visit *                                      | 15-Nov2014                                 | 1               | Entry Gate          | Gate - 7                                     | Ţ                | with One day/One Weel<br>Month/Two Months/Three        |
| Type of Plass *                                      | Temporary                                  | 2               | Duration of Prass * | Six Months Pasis                             | - 3              | Six months.                                            |
| Visitor's Full Name*                                 | M Kawchar Hablo                            | 4               | Father's Name*      | Kapil Uddin                                  | 5                | with One Year validity.                                |
| Mobile Number*                                       | 0566800000                                 | 6               | Phone Number        | 048839966                                    | 7                | 4. Visitors Full Name:                                 |
| Nationality*                                         | Bangladesh 💌                               | 8               | Ethali Id           | Koocoa@gmcci.com                             | 9                | will be for whom that per<br>name should be here.      |
| Visa Holder                                          |                                            |                 |                     | Notification email will be sent its the addr |                  | 5. Father Name: Visitor<br>name or Family name m       |
| Employer/Sponsor                                     | Information                                |                 |                     |                                              |                  | provided.                                              |
| Company Name*                                        | POPO Security                              | 10              | Designation*        | Administrator                                | 12               | of visitors.                                           |
|                                                      |                                            | 11              | Host Company*       | DP World                                     | 13               | number (Not mandatory                                  |
| Address                                              | Japai Ali Free Zone, Duosi, UAE            | **              | Host Person         | Ibrahim Al Hammadi                           | 14               | 8. Nationality: Visitors                               |
|                                                      |                                            |                 | Other Email Id      | Ja Security@Dultatworld.ae                   | 15               | have to select from here<br>Nationality is not availab |
|                                                      |                                            |                 |                     | Gelerate eriel wilde set to the soore        |                  | contact with DCEC Soci                                 |

| مالية<br>مؤسسة الموالش والجمارك واللنط                 |                                            |                 |                  |                                                                        |                    | Employer/Sponsor Infor                                    |
|--------------------------------------------------------|--------------------------------------------|-----------------|------------------|------------------------------------------------------------------------|--------------------|-----------------------------------------------------------|
| STORE & THE LONG CORPORTION                            | iome Apply Gate Pass Ab                    | out             |                  | Hello Kawch                                                            | ar Habib   Log off | 10. Company Name:                                         |
| 1 Application for gate of                              | 2 United Decur                             | nente           | 3 Payments       | 4 Summary                                                              |                    | provided here.                                            |
| - Habitation and Bara b                                | a opene sere                               | insing.         | e (ajinens       | , communy                                                              |                    | 11. Address:                                              |
| Amount to be paid for the sele-                        | tted Pass (In AED/): 240.00                |                 |                  |                                                                        |                    | Visitors Company address provided here.                   |
| Payment Gateway service chair<br>Vigitor's Information | rges (if applicable) will be included late | r during paymen | e                |                                                                        |                    | 12. Designation:                                          |
|                                                        | and the second second                      | 1               | Esta Cata        | am. 3                                                                  |                    | Visitors Designation will be                              |
| Date of Visit                                          | Temperatu                                  |                 | Critic di Dana I | Circlingthe Base                                                       | - 2                | nere.                                                     |
| Vielare Eul Name                                       |                                            | 4               | Esthar's Name*   | Kanil Lindin                                                           |                    | <b><u>13. Host Company:</u></b><br>Free Zone Company shou |
| Mobile to other *                                      |                                            | -               | Chrone Mumber    |                                                                        |                    | provided here (In which co                                |
| madore manuaes                                         | 056550000                                  | •               | PINIS NURVEI     | 046533700                                                              |                    |                                                           |
| Nationality*                                           | Bangladesh 💌                               | 8               | Ethali id        | Notification email will be sent its this address                       |                    | Person name from Free Z                                   |
| Visa Holder                                            |                                            |                 |                  |                                                                        |                    | Company will be provided                                  |
| Employer/Sponso                                        | r Information                              | 1.000           |                  |                                                                        |                    | 15. Other Email ID:                                       |
| Company Name *                                         | POPC Security                              | 10              | Designation*     | Administrator                                                          | 12                 | Gate Pass Soft copy in yo                                 |
|                                                        | Japaj All Free Zone, Dubai, UAE            | 11              | Host Company *   | DP World                                                               | 13                 | Security Pass informatic                                  |
| Address                                                |                                            |                 | Host Person      | Ibraihim Al Hammadi                                                    | 14                 | 16. Reason Of Visit:                                      |
|                                                        |                                            | 1               | Other Email Id   | Ja Security@Ouloa/world.ae<br>GaleFast ettel vil be set to the address | 15                 | specified.                                                |
|                                                        |                                            |                 |                  |                                                                        |                    |                                                           |

# User Manual Apply gate Pass

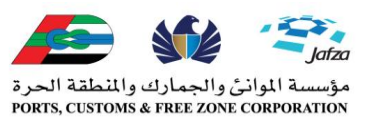

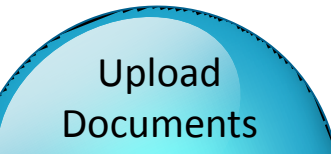

| مؤسسة المواني والجمارك والمنطقة الح  |                 |                     |                                        |                               |
|--------------------------------------|-----------------|---------------------|----------------------------------------|-------------------------------|
| RTS, CUSTOMS & FREE ZONE CORPORATION | Home Apply Gat  | e Pass About        |                                        | Hello Kawchar Habib   Log off |
|                                      |                 |                     |                                        |                               |
| <b>1</b> Application for g           | ate pass 2 U    | pload Documents     | 3 Payments 4 Summa                     | ary                           |
|                                      |                 |                     |                                        |                               |
|                                      | Pleas           | se upload all manda | tory & any one of the optional documen | ts                            |
| Document Type                        | Document Number | Expires On          | Upload                                 | Uploaded FileName             |
| Photo                                |                 |                     | Browse_ No file selected.              |                               |
| Visa                                 | 4855664832      | 11-Mar-2016         | Browse_ No file selected.              |                               |
| Emirates Id 🔻                        | 186-5458-5212   | 09-Mar-2017         | Browse_ No file selected.              | wassim pp.jpg                 |
|                                      |                 |                     | Previous                               | et Upload & Continue          |

#### Instructions

Maximum file size for each document is 500KB.

Uploading same file multiple times is not allowed and files must be in png, jpg or bmp format only. File names should be kept short and cannot include brackets, quotations or any special characters.

#### **Upload Documents for One Day:**

Photo: Should be JPG Format and Photo size 2X2.

Visa : Resident visa page or Tourist Visa page or Employment Visa page upload with JPG format with below 500 KB.

Emirates ID/ Passport: Emirates id both page should be scan on one page and upload. Passport with Visa page should scan in one page and upload.

After that click on **Upload & Continue**.

# User Manual Apply gate Pass

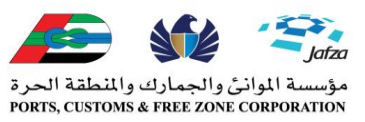

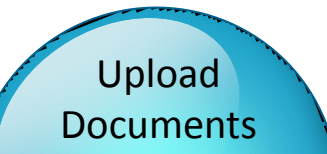

Upload Documents for One Week:

| CFC-SecurityApp/Ul/Application.aspx:/ID=353                             | bazae-95fz-4138-abze-cbf/1 | 904db39                   | ▼ C   & ▼ 60              | ogie P                      |
|-------------------------------------------------------------------------|----------------------------|---------------------------|---------------------------|-----------------------------|
| مؤسسة الموانن والجمارك والمنطقة<br>درustoms & FREE ZONE CORPORTION Home | Apply Gate Pass Abo        | ut                        |                           | Hello Kawchar Habib   Log o |
|                                                                         |                            |                           |                           |                             |
| 1 Application for gate pass                                             | 2 Upload Docume            | ents 3 Payments           | 4 Summary                 |                             |
|                                                                         |                            |                           |                           |                             |
|                                                                         | Please upload all          | mandatory & any one of th | e optional documents      |                             |
| Document Type                                                           | Document Number            | Expires On                | Upload                    | Uploaded FileName           |
| Photo                                                                   |                            |                           | Browse_ No file selected. | emirats id.jpg              |
| Request Letter From JAFZA Company                                       |                            |                           | Browse_ No file selected. |                             |
| Passport 💌                                                              | 1                          | 19-May-2016               | Browse_ No file selected. | photo (3).jpg               |
|                                                                         |                            | Pre                       | vious Reset               | Upload & Continue           |
|                                                                         |                            | 110                       | nous nous                 | opioda a continuo           |

#### Instructions

Maximum file size for each document is 500KB. Uploading same file multiple times is not allowed and files must be in png, jpg or bmp format only. File names should be kept short and cannot include brackets, quotations or any special characters. <u>Photo</u>: Should be JPG Format and Photo size 2X2.
<u>Visa</u>: Resident visa page or Tourist Visa page or Employment Visa page upload with JPG format with below 500 KB.

Emirates ID/ Passport: Emirates id both page should be scan on one page and upload. Passport with Visa page should scan in one page and upload.

Request Letter from Free Zone Company: Should upload a request letter from Free Zone company in original letter head if person is visiting to the FZ Company.

\* For Truck drivers should upload Bill of Entry or E- Token or LPO in same field.

After that click on **<u>Upload &</u>** <u>**Continue**</u>.

# User Manual Apply gate Pass

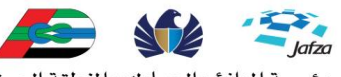

مؤسسة الموانئ والجمارك والمنطقة الحرة PORTS, CUSTOMS & FREE ZONE CORPORATION

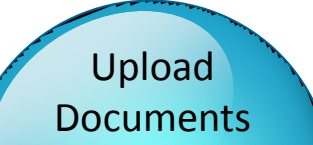

| /DCECSecurity/App/UI/Application aspy/II                                                                                  | - 22 - 42 482 - 26 50 - 4 281 - 8080 - | h2d600202aa6 | - C -                     | T Google                     | *                                                                                                    |
|----------------------------------------------------------------------------------------------------|----------------------------------------|--------------|---------------------------|------------------------------|----------------------------------------------------------------------------------------------------|
| مۇسىيە ئالواننى والجمارك والناملىقە الر<br>مۇسىيە ئالواننى والجمارك والناملىقە الر<br>TS, CLSTONS & FREE ZONE CORFORMITON | e Apply Gate Pass                      | About        |                           | Hello Kawchar Habib   Log of | Upload Documents for One           Months or Six Months or One           Year:                                                   |
|                                                                                                    |                                        |              |                           | _                            | Photo: Should be JPG Format and Photo size 2X2.                                                                                  |
| <b>1</b> Application for gate pass                                                                                        | 2 Upload Doo<br>Please upload          | uments 3     | Payments <b>4</b> Summary |                              | <u>Visa</u> : Resident visa page or Tourist<br>Visa page or Employment Visa page<br>upload with JPG format with below<br>500 KB. |
| Document Type                                                                                                    | Document Number                        | Expires On   | Upload                    | Uploaded FileName            | Emirates ID/ Passport: Emirates id                                                                                               |
| Photo                                                                                                    |                                        |              | Browse_ No file selected  | d.                           | both page should be scan on one page and upload. Passport with Visa                                                              |
| Visa                                                                                                    |                                        |              | Browse_ No file selecter  | d.                           | page should scan in one page and upload.                                                                                         |
| Trade License Copy                                                                                                    |                                        |              | Browse_ No file selecter  | d.                           | Work Contract Agreement Copy:                                                                                                    |
| Work Contract Agreement Copy                                                                                              |                                        |              | Browse_ No file selecter  | d.                           | between visitors company and Free<br>Zone Company or LPO.                                                                        |
| Other Document                                                                                                    |                                        |              | Browse_ No file selecter  | d.                           | * For Truck drivers should upload Bi                                                                                             |
| Select 💌                                                                                                    |                                        |              | Browse_ No file selecter  | d.                           | of Entry or E- Token or LPO in sam field.                                                                                        |
|                                                                                                    |                                        |              | Previous Reset            | Upload & Continue            | After that click on <b>Upload &amp;</b><br><b>Continue</b> .                                                                     |

# **User Manual** Payment Process:

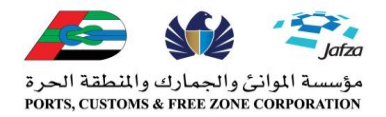

#### Payment Process:

Once you have successfully uploaded the documents and in next step if it's temporary pass payment option will come.

To pay the Gate pass Charges kindly use any kind of Visa, MasterCard, E-Dirham (with Visa logo), Prepaid Card (Visa/ MasterCard).

#### Successfully Paid:

•Once you have successfully paid your Gate pass request will show pending and wait till its approvded by PCFC Security Staffs.

•If its showing New and you have paid immidiately contact with PCFC Security Customer service for further assistances.

•For Business Meeting/training if it showing new try to apply again.

#### If you don't have Visa/Master Card:

•If you don't have Visa/Master Card you can visit your nearest Money Exchanges or Bank's and ask for Prepaid card for online Purchase.

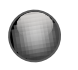

E-Gate Pass Soft/Hard Copy

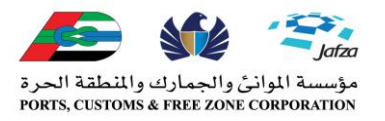

# E-Gate Pass Soft Copy

•From One Day to One Week you will receive soft copy of gate pass in your email.

• Its an automated Generated Gate pass and sending automatically thus some user are not receiving Gate pass on their inbox, in that case kindly check Spam/Junk box.

# E-Gate pass Hard Copy

•From One Month to One Year you will receive an email notification from PCFC Security after getting approval.

•Once you receive the email notification visit our security office at Gate 7.

•In future we will send Gate pass Hard Copy through Courier Service to your Office (From one month to One Year.

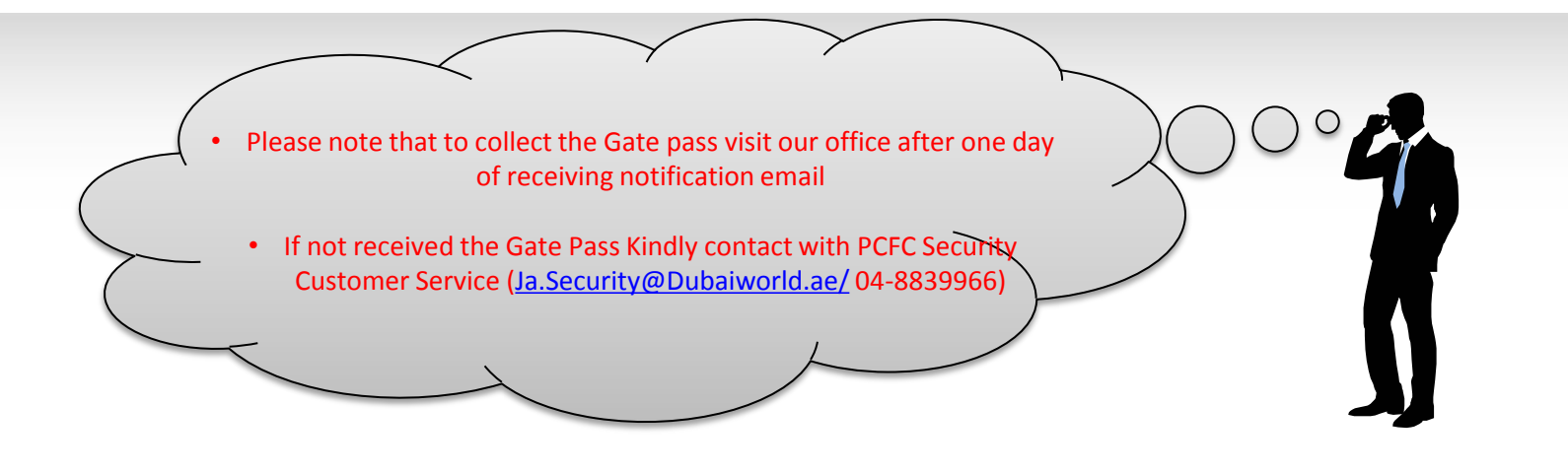

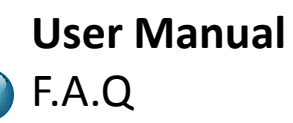

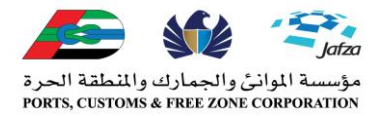

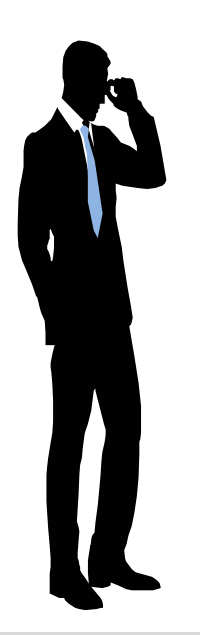

Q. What is the Tariff for the Gate Pass? Ans:

- A. One day Pass is 6 Dirhams,
- B. One Week Pass is 35 Dirhams,
- C. One Month Pass is 45 Dirhams,
- D. Two Months Pass is 90 Dirhams,
- E. Three Months Pass is 130 Dirhams,
- F. Six Months Pass is 250 Dirhams,
- G. One Year Pass is 150 Dirhams.

# Q. Can I get refund if my Gate pass is rejected?

**A.** We are not responsible for any refund if your application is rejected for any reason.(Read Terms and codition )

# Q.Do I need any invitation from FZ Company?

**A.** Yes if you want to visit any FZ company you have to collect a invition letter from the company via email. And must have to attached into the website.

# Q. What is the Work Contract Agreement?

**A.** This is a agreement between your company and Free Zone Host Company.

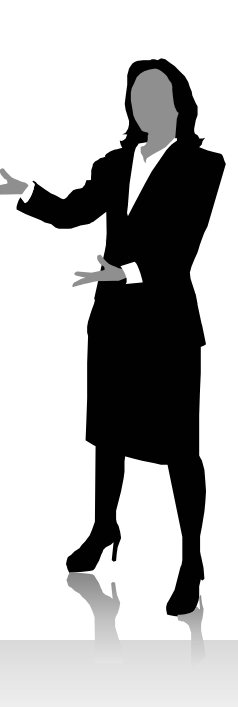

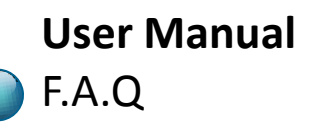

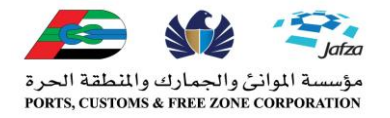

# Q. Can I apply pass for my sister Concern company? A. If you are from Free Zone Company and want to apply Gate pass for your another company which is other Emirates based, You can not apply to us. Contact with JAFZA Customer Service.

Q. Can I keep some funds to PCFC Account for apply gate pass?A. Currently we don't have this service, in future we will be connected with Dubai Trade and you can use it for all purpose.

Q. Is there any timing to collect Hard Copy of Gate pass?A. Yes! You have to visit us from Sunday to Thursday and from 0800 Hrs to 1500 hrs

# Q. What I will do If my company name is not listed in Host Company?

- A. Send an email to <u>JA.Security@Dubaiworld.ae</u> with below details:
- 1. Full Name of the company
- 2. Trade License Copy
- 3. Responsible Email Id
- 4. Telephone No.
- 5. Fax No.

Contacts:

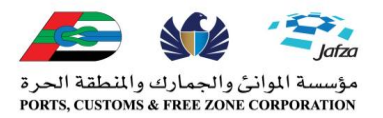

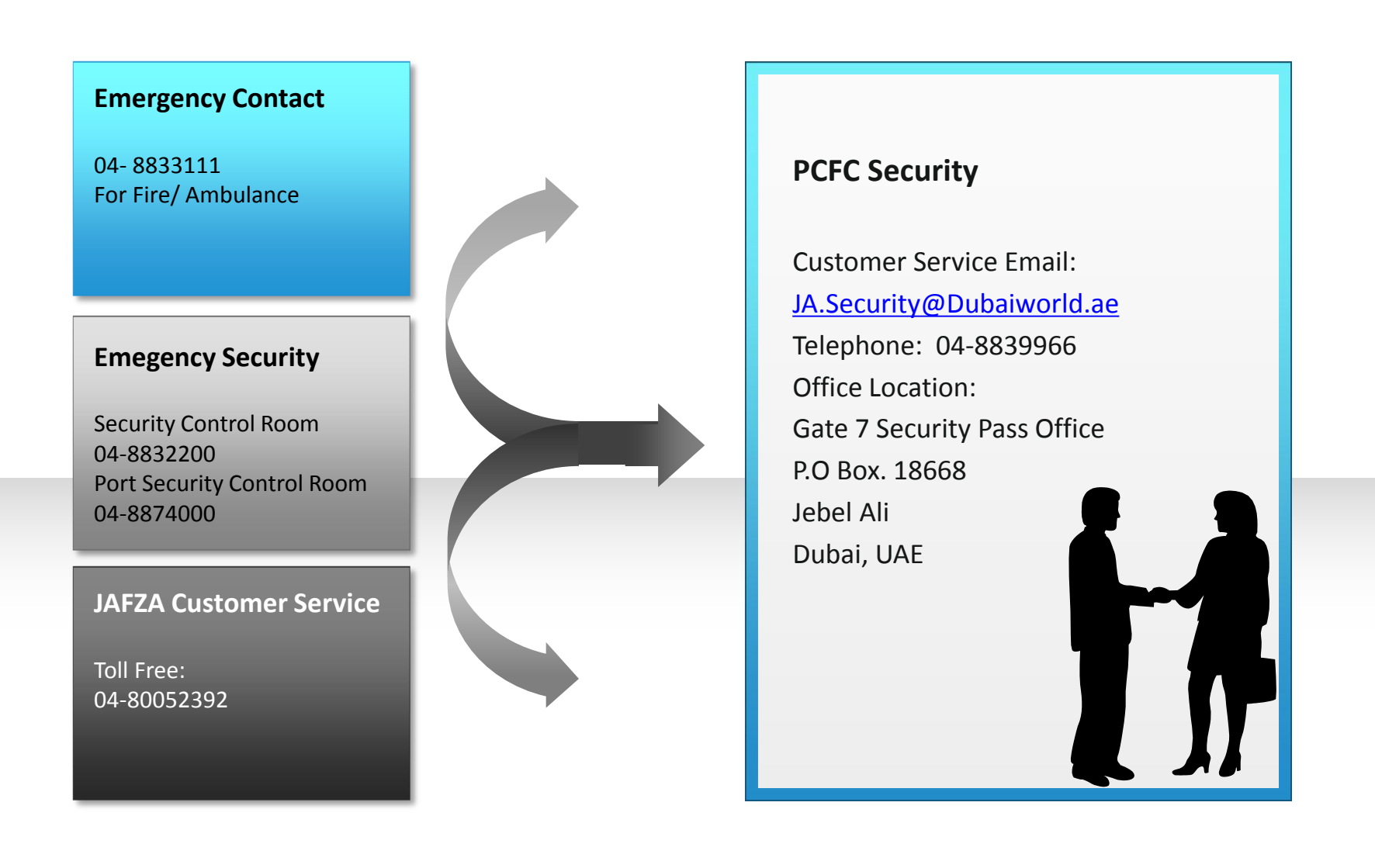

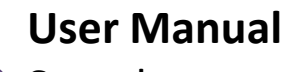

Sample

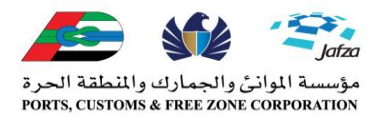

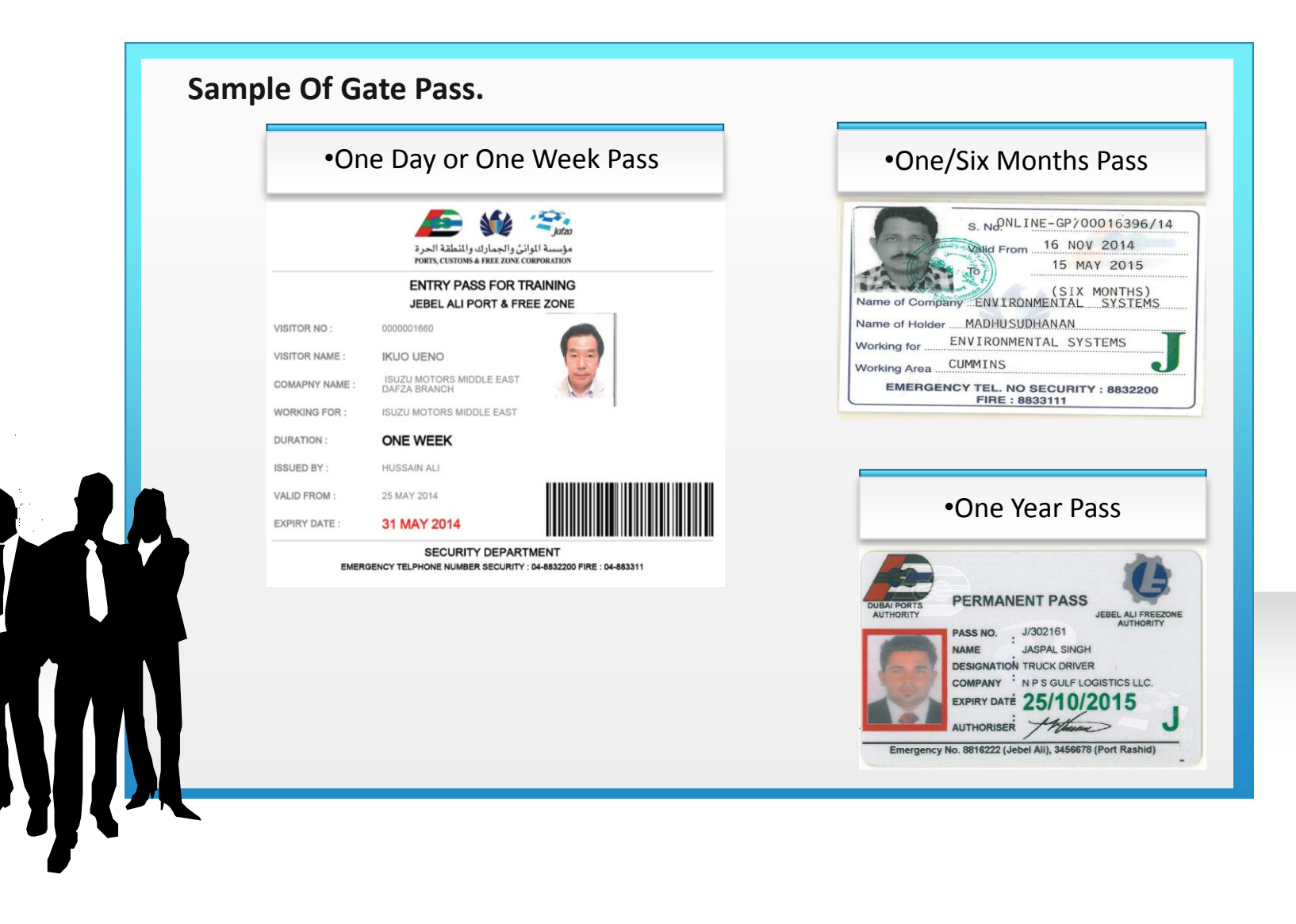

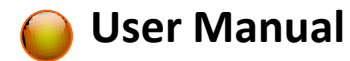

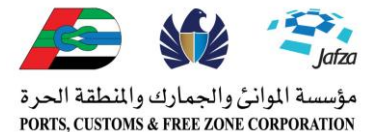

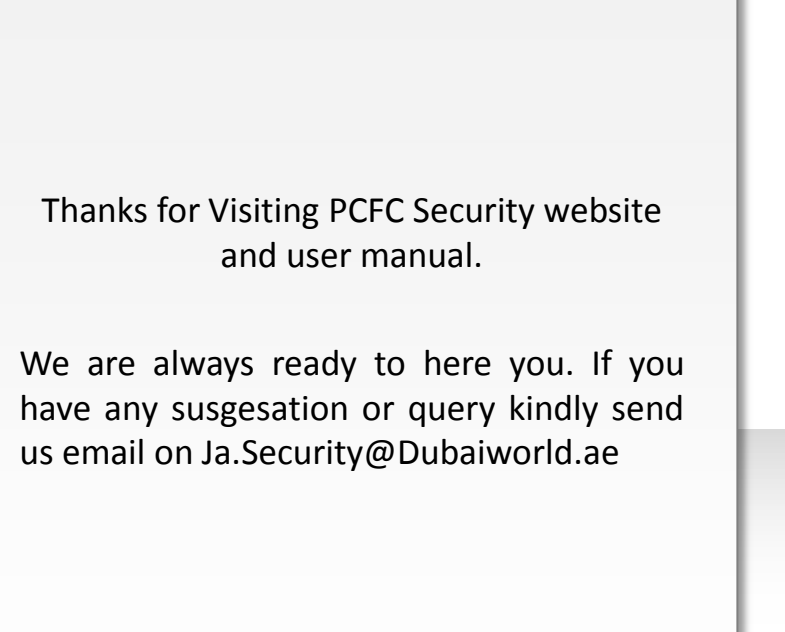

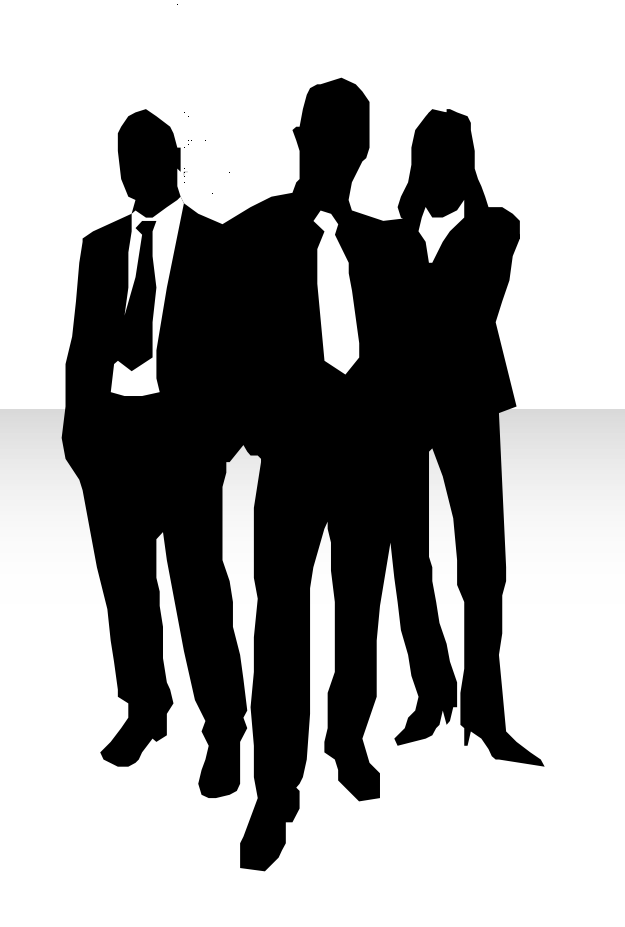